## Atmel Studio 7 – Grundinstallation

- 1. *Atmel Studio 7* aus dem *Microchip* Download-Archiv herunterladen (ca. 900MB): http://studio.download.atmel.com/7.0.2389/as-installer-7.0.2389-full.exe
- Installer mit erhöhten Berechtigungen ausführen, danach:
  Checkbox Install latest version of product deaktivieren:

| Atmel Studio 🗕 🗡                                                                                                    |
|----------------------------------------------------------------------------------------------------|
| Atmel Studio 7.0                                                                                                    |
|                                                                                                    |
| Newer version available                                                                                                    |
| A newer version of the product is available. Select 'Install latest version' to<br>download and install the latest available version. |
| Update information:                                                                                                    |
| Microchip Studio                                                                                                    |
| Renaming to Microchip Studio. Support for XC8 compiler for AVR devices.                                                               |
| Renaming to Microchip Studio. Support for XC8 compiler for AVR devices.                                                               |
|                                                                                                    |
|                                                                                                    |
|                                                                                                    |
|                                                                                                    |
|                                                                                                    |
| Install latest version of product                                                                                                    |
|                                                                                                    |
| Next. Cancel                                                                                                    |
| Next                                                                                                    |

3. • Checkbox I agree to the license terms and conditions aktivieren:

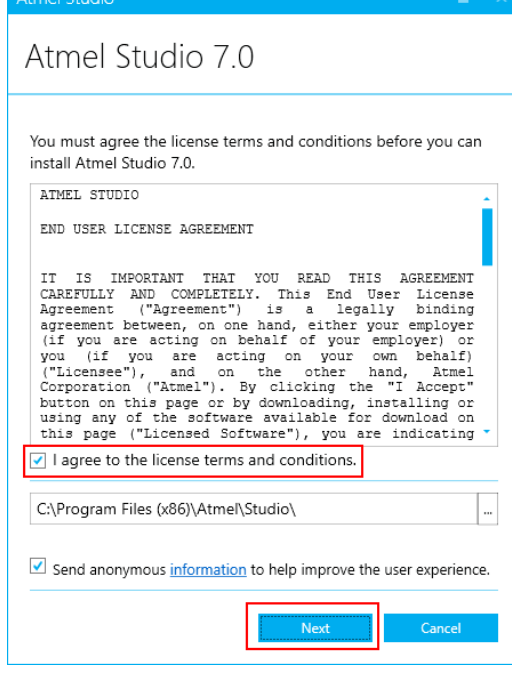

Next

4. • Checkboxen AVR 32-bit MCU und SMART ARM MCU deaktivieren:

| Atmel Studio        |        |
|---------------------|--------|
| Atmel Studio 7.0    |        |
| Select Architecture |        |
| AVR 8-bit MCU       |        |
| AVR 32-bit MCU      |        |
| SMART ARM MCU       |        |
|                     |        |
| Back Next           | Cancel |

Next

5. • Checkbox Atmel Software Framework and Example Projects deaktivieren:

| Attrier studio                                 | - ^ |
|------------------------------------------------|-----|
| Atmel Studio 7.0                               |     |
| Select extensions                              |     |
| Atmel Software Framework a<br>Example Projects | nd  |
|                                                |     |
|                                                |     |
|                                                |     |
|                                                |     |
| Back Next Cano                                 | el  |

Next

| 6. |                                                                                                    |
|----|----------------------------------------------------------------------------------------------------|
|    | Atmel Studio _ ×                                                                                                    |
|    | Atmel Studio 7.0                                                                                                    |
|    | System validation<br>Pending system reboot<br>Installer Or WindowsUpdate Running<br>Operating System Version<br>Windows Update<br>Running applications |
|    | Refresh                                                                                                    |
|    | Back Next Cancel                                                                                                    |

■ Next

7.

| mel Studio                                            |                                                       |                                                             |                                       | -                              |
|-------------------------------------------------------|-------------------------------------------------------|-------------------------------------------------------------|---------------------------------------|--------------------------------|
| Atmel S <sup>.</sup>                                  | tudio 7                                               | <i>'</i> .0                                                 |                                       |                                |
|                                                       |                                                       |                                                             |                                       |                                |
| important n                                           | otes                                                  |                                                             |                                       |                                |
| Device Header                                         | ile Versions                                          |                                                             |                                       |                                |
| Some of the devi<br>the Device Pack<br>open the Compo | ice headers are<br>Vlanager in the<br>nents tab in th | updated. To insta<br>Tools menu. To s<br>e project properti | II different v<br>et a version<br>es. | ersions, use<br>for a project, |
|                                                       |                                                       |                                                             |                                       |                                |
|                                                       |                                                       |                                                             |                                       |                                |
|                                                       |                                                       |                                                             |                                       |                                |
|                                                       |                                                       |                                                             |                                       |                                |
|                                                       |                                                       |                                                             |                                       |                                |
|                                                       |                                                       |                                                             |                                       |                                |
|                                                       |                                                       |                                                             |                                       |                                |
|                                                       |                                                       |                                                             |                                       |                                |
|                                                       |                                                       |                                                             |                                       |                                |
|                                                       |                                                       |                                                             |                                       |                                |
|                                                       |                                                       |                                                             |                                       |                                |
|                                                       | Back                                                  | Instal                                                      | 1                                     | Cancel                         |
|                                                       |                                                       |                                                             |                                       |                                |

(Die unmittelbar darauffolgende Windows-Installationsabfrage mit Ja/Yes bestätigen.)

8. Alle folgenden Abfragen für die Gerätetreiberinstallationen mit *Installieren* bestätigen:

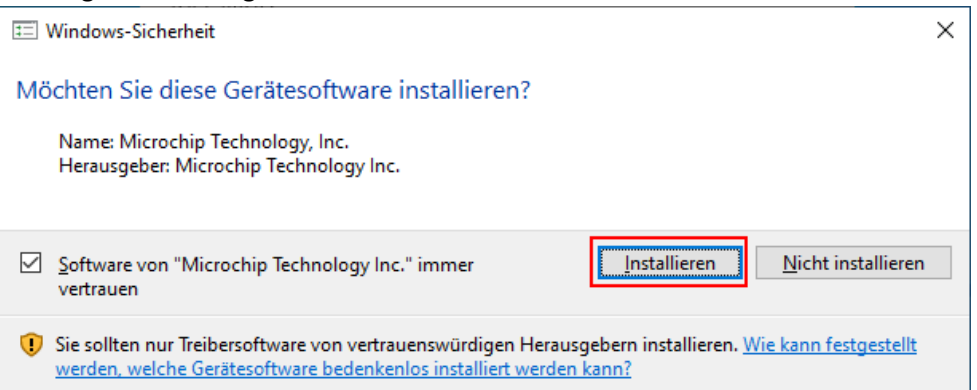

## 9. Checkbox Launch Atmel Studio 7.0 aktivieren

| Atmel Studio                                                                                                |     |  |
|----------------------------------------------------------------------------------------------------|-----|--|
| Atmel Studio 7.0                                                                                            |     |  |
| Installation complete<br>Thank you for choosing Atmel Studio 7.0!<br>Warning:<br>Atmel LibUSB0 Driver (x64) |     |  |
| ☑ Launch Atmel Studio 7.0                                                                                   |     |  |
|                                                                                                    |     |  |
| C                                                                                                    | ose |  |

Close

Ende der Atmel Studio 7 Grundinstallation.